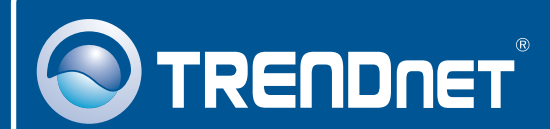

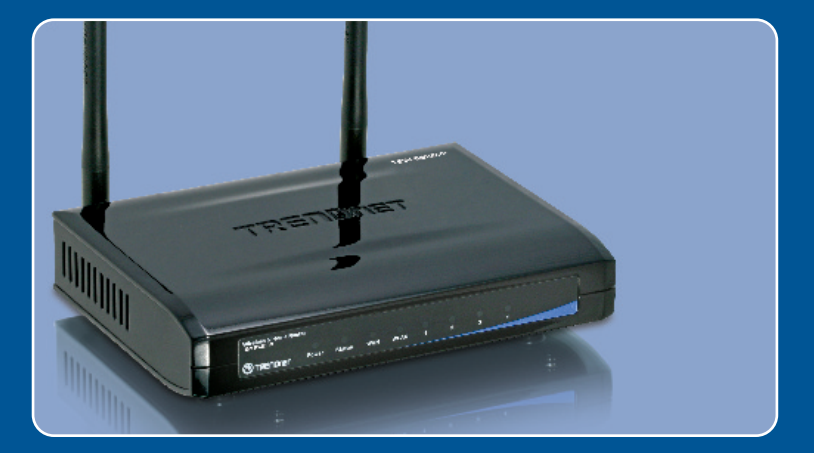

# Lühike paigaldusjuhend

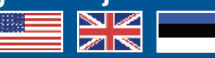

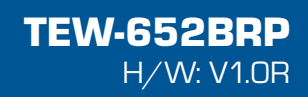

# Sisukord

| Eesti                            | 1 |
|----------------------------------|---|
| 1. Enne alustamist               | 1 |
| 2. Riistvara paigaldamine        | 2 |
| 3. Traadita ruuteri seadistamine | 3 |
| Tõrkeotsing                      | 7 |

# 1. Enne alustamist

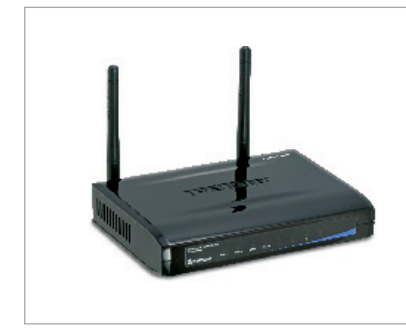

### Pakendi sisu

- TEW-652BRP
- Kasutusjuhend CD-plaadil
- Mitmekeelne lühike paigaldusjuhend
- 1 x RJ-45 Ethernet kaabel
- 2 x 2dbi antenna
- AC toiteplokk (5V, 2A)

### Minimaalsed nõuded süsteemile

- Korralikult paigaldatud traatühendusega või traadita adapteriga arvuti.
- Veebibrauser: Internet Explorer (5.0 või uuem)
- Interneti püsiühendus
- Sissepaigaldatud DSL või kaabelmodem

## Rakendus

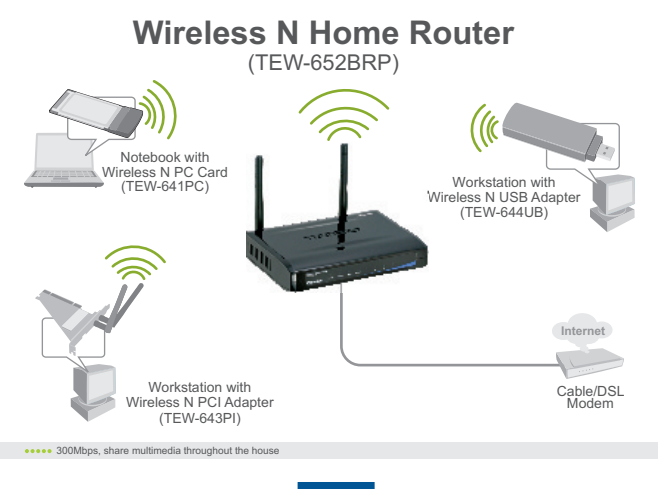

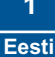

# 2. Riistvara paigaldamine

<u>Märkus:</u> Enne alustamist koguge kokku Internetiühendust puudutav informatsioon kohta. Vajaduse korral võtke ühendust oma Interneti teenusepakkujaga.

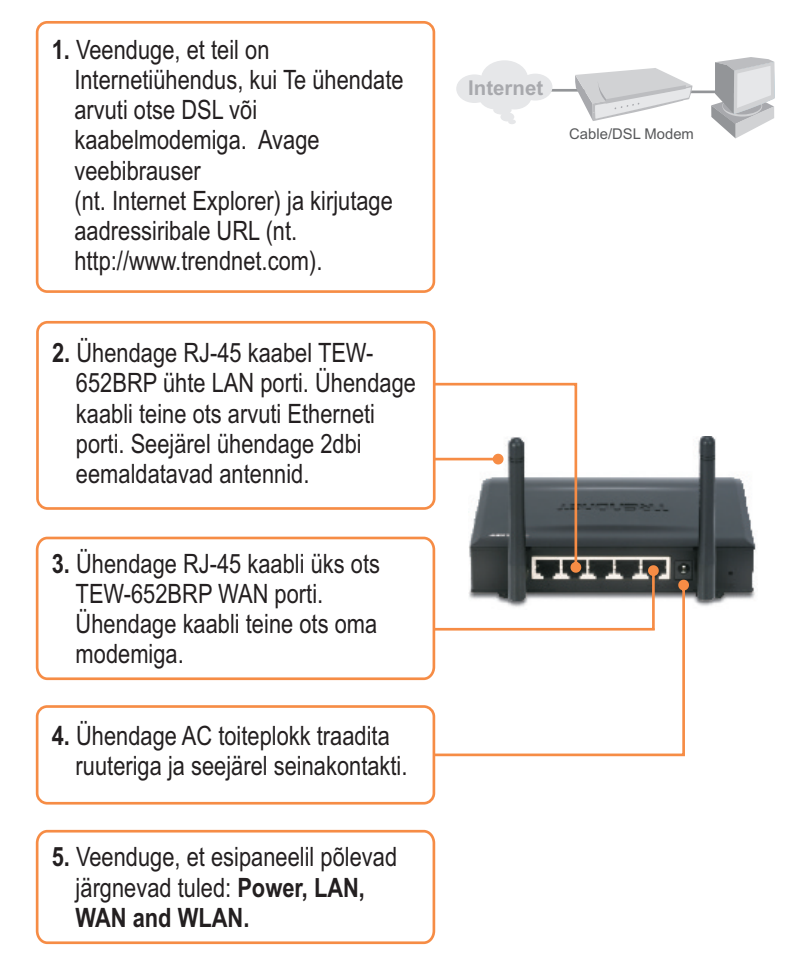

## 3. Traadita ruuteri seadistamine

Märkus: Soovitame häälestada traadita ruuterit läbi arvuti traadivõrgu.

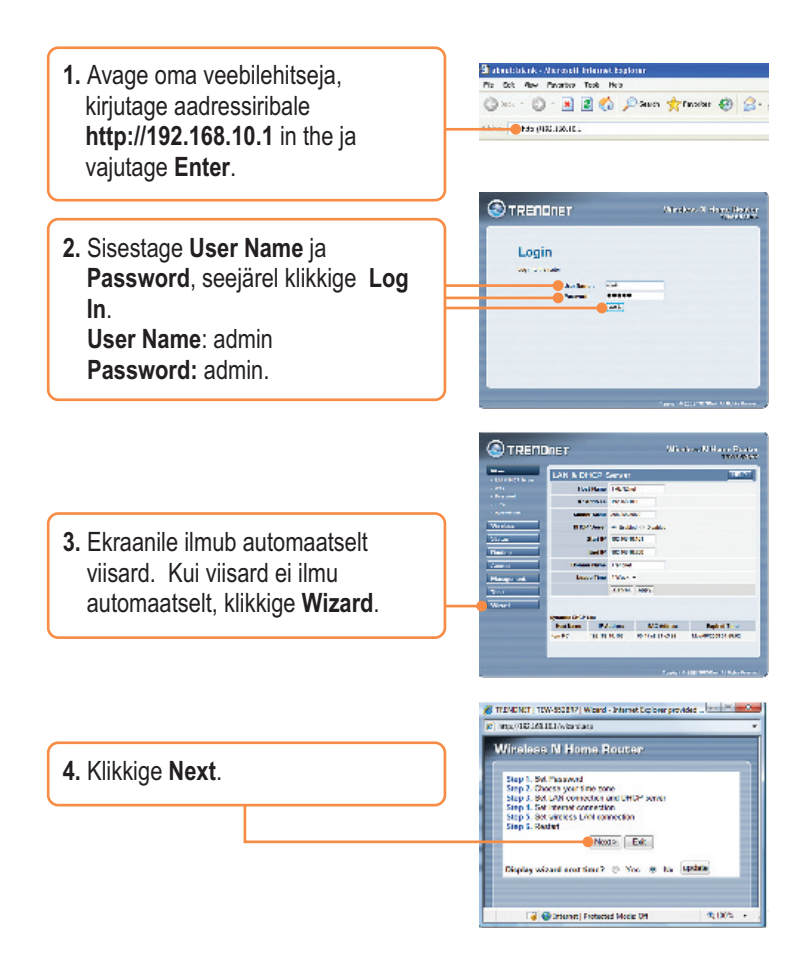

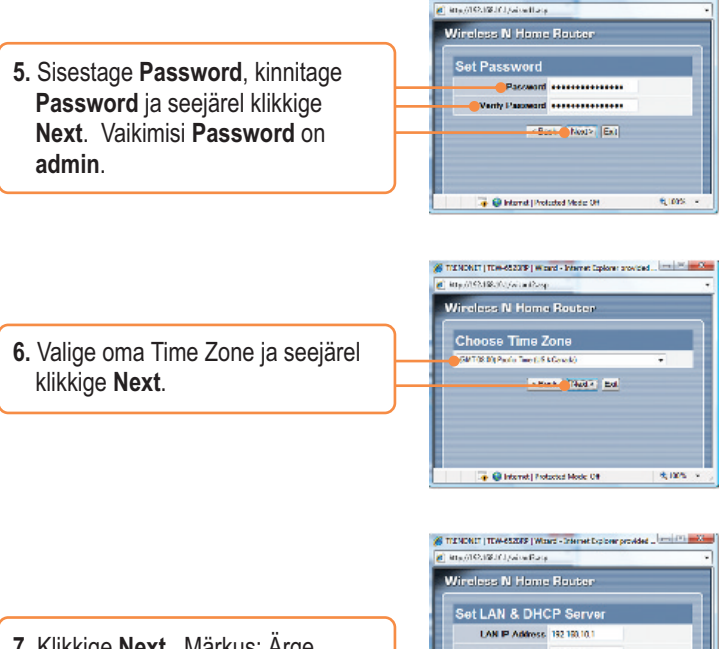

 Klikkige Next. Märkus: Ärge muutke vaikimisi seadeid, tehke seda vaid siis, kui need lähevad olemasoleva riistvaraga konflikti.

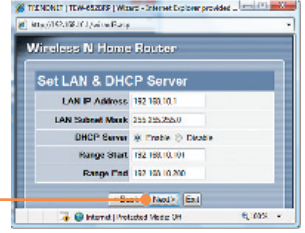

A TENONIT | TEW-852075 | Waard - Internet Duplows provided \_ and (\*)

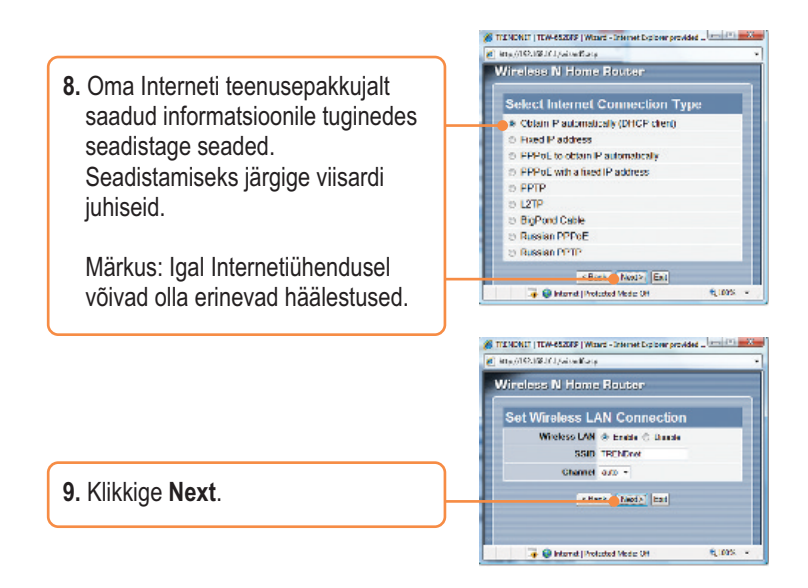

**Märkus:** On soovitav lubada traadita ruuteril krüpteerimine. Traadita ruuteri krüpteerimise seadistuste kohta vaadake lisainformatsiooni kasutusjuhendist CD-plaadil.

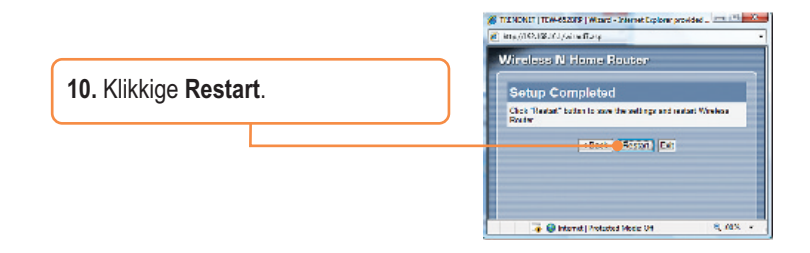

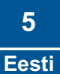

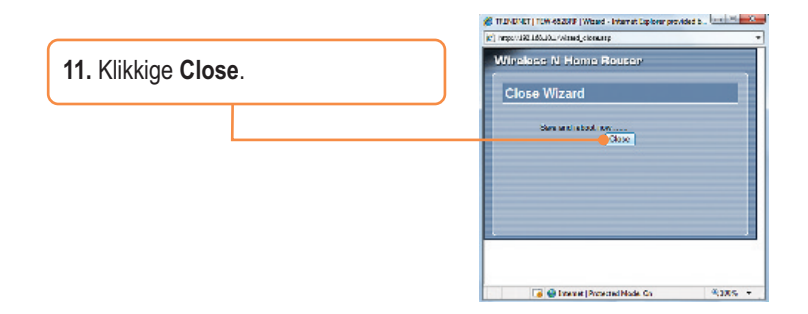

### Seadistamine on lõppenud.

Täpsemat teavet **TEW-652BRP** seadistamise ja edasijõudnud valikute kohta leiate Tõrkeotsingu osast, kasutusjuhendist CD-plaadil (inglise keeles) või TRENDneti veebilehelt http://www.trendnet.com.

Teie seadmete registreerimine

Et kindlustada teid parima teeninduse ja toega, palun leidke moment, et registreerida teie toode OnLines - **www.Trendnet.com/register** Täname, et te valisite TRENDnet'i.

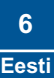

K1: Ma sisestasin veebibrauseri aadressiribale http://192.168.10.1, aga ekraanile ilmus veateade "The page cannot be displayed." Kuidas ma saan TEW-652BRP veebis seadistamise lehele?

V1: Esiteks, kontrollige üle riistvara seaded, järgides Osa 2 juhiseid. Teiseks, veenduge, et LAN ja WLAN tuled põlevad. Kolmandaks, veenduge, et TCP/IP seaded on määratud Obtain an IP address automatically (vaadake allpooltoodud punkte).

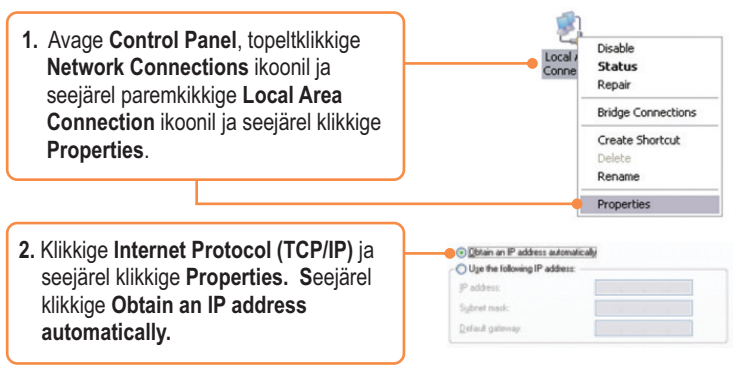

Neljandaks, vajutage 15 sekundit tehase seadete taastamise nuppu.

# K2: Ma ei tea, millist tüüpi interneti konto mul on DSL või kaabelmodemi ühenduseks? Kuidas ma saan selle teada?

V2: Võtke informatsiooni saamiseks ühendust oma Interneti teenusepakkuja klienditeenusega.

### K3: Viisard ei ilmunud ekraanile. Mida ma peaksin tegema?

V3: Esiteks, klikkige vasemal pool oleval Wizard`il. Teiseks, veebibrauseri ülaosas ilmub teade "Pop-up blocked". Paremklikkige teatel ja valige Always Allow Pop-ups from This Site. Kolmandaks, blokeerige veebibrauseri pop blocker.

# K4: Ma järgisin viisardi juhiseid, aga ei saa Internetiga ühendust. Mida ma peaksin tegema?

V4: Esiteks, veenduge, et Te saate Internetti otseühendusega modemi kaudu. Teiseks, võtke ühendust oma Interneti teenusepakkujaga ja kontrollige üle oma Internetiühenduse seadetega seonduv informatsioon. Kolmandaks, eemaldage modemi ja ruuteri toide tagant. Oodake 30 sekundit ja seejärel ühendage modemile toide taha. Oodake, kuni see on end üles laadinud ja seejärel ühendage ruuterile toide taha.

#### K5: Ma ei saa ruuteriga traadita ühendust. Mida ma peaksin tegema?

V5: Esiteks, veenduge, et antenn on TEW-652BRP'iga ühendatud. Teiseks, kontrollige, et ruuteril põleb WLAN tuli. Kolmandaks, eemaldage TEW-652BRP toide. Oodake 15 sekundit, seejärel ühendage toide TEW-652BRP taha tagasi. Neljandaks, võtke ühendust traadita võrgukaardi tootjaga ja veenduge, et traadita võrgukaart on seadistatud sobiva SSID'ga. Praegune SSID on TRENDnet.

Kui teil endiselt esineb probleeme või on küsimusi **TEW-652BRP** kohta, lugege lisateavet kasutusjuhendist draiveri ja utiliidi CD-plaadilt (inglise keeles) või võtke ühendust TRENDneti tehnilise toe osakonnaga.

#### Certifications

This equipment has been tested and found to comply with FCC and CE Rules. Operation is subject to the following two conditions:

(1) This device may not cause harmful interference.

(2) This device must accept any interference received. Including interference that may cause undesired operation.

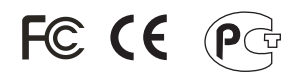

Waste electrical and electronic products must not be disposed of with household waste. Please recycle where facilities exist. Check with you Local Authority or Retailer for recycling advice.

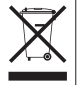

NOTE: THE MANUFACTURER IS NOT RESPONSIBLE FOR ANY RADIO OR TV INTERFERENCE CAUSED BY UNAUTHORIZED MODIFICATIONS TO THIS EQUIPMENT. SUCH MODIFICATIONS COULD VOID THE USER'S AUTHORITY TO OPERATE THE EQUIPMENT.

#### ADVERTENCIA

En todos nuestros equipos se mencionan claramente las caracteristicas del adaptador de alimentacón necesario para su funcionamiento. El uso de un adaptador distinto al mencionado puede producir daños fisicos y/o daños al equipo conectado. El adaptador de alimentación debe operar con voltaje y frecuencia de la energia electrica domiciliaria existente en el país o zona de instalación.

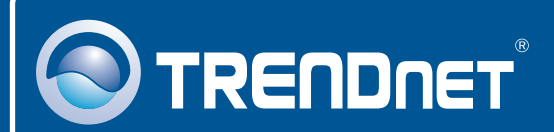

# **Product Warranty Registration**

Please take a moment to register your product online. Go to TRENDnet's website at http://www.trendnet.com/register

# 

20675 Manhattan Place Torrance, CA 90501 USA

Copyright ©2008. All Rights Reserved. TRENDnet.